# корисничко упутство

### ЗА ПОДНОШЕЊЕ ПОРЕСКЕ ПРИЈАВЕ ЗА АКЦИЗУ ЕЛЕКТРОНСКИМ ПУТЕМ

Ово корисничко упутство намењено је пореским обвезницима који подносе пореску пријаву за акцизу електронским путем.

Пореска пријава за акцизу се подноси електронским путем преко портала Пореске управе. Порески обвезник се након изласка на сајт Пореске управе позиционира на део "е-Порези Електронски сервиси за пореске обвезнике" (слика 1).

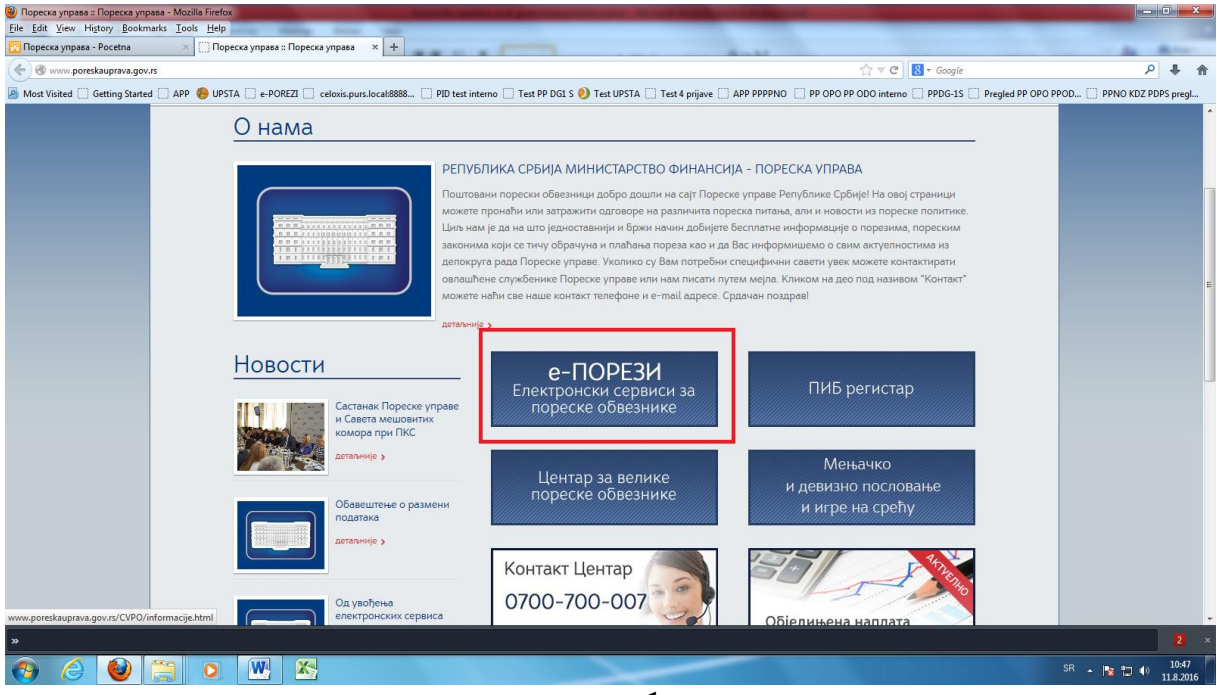

слика 1

Услови које је потребно испунити пре приступа порталу "е-ПОРЕЗИ" и електронског потписивања пореских пријава су:

- Поседовање квалификованог електронског сертификата на картици са чипом (eng. Smart Card) или на USB токену. Квалификовани електронски сертификат са електронским потписом, додељују овлашћена сертификациона тела у Републици Србији;

- Читач картица са чипом (Напомена: Уколико се за електронски потпис користи USB токен, читач картица није потребан);

- Инсталација пратећег софтвера сертификационог тела за квалификовани електронски сертификат;

Инсталација актуелне верзије Јава програма.

Након приступа делу "е-Порези" бира се акција "Поднеси пријаву" (слика 2).

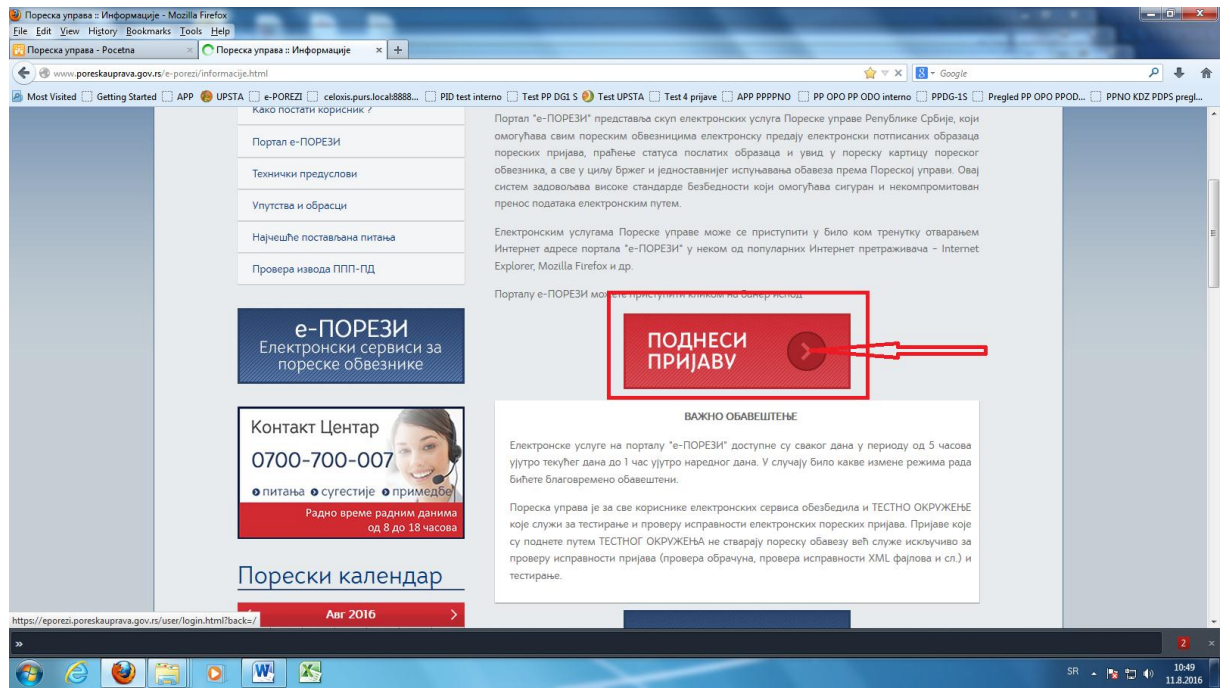

слика 2

Избором акције **"Поднеси пријаву"** на екрану се отвара прозор **"Пријавите се".** Подносилац пореске пријаве се мора пријавити за електронско подношење пореске пријаве уносом јединственог ПИН-код-а (слика3).

| Пореска управа - е-Порези :: Корисник / back=/-<br>Eile Edit View Higtory Bookmarks Tools Help | Mozilla Firefox                                                          |                                                                                 |                                                                                                    |                                                                                                    |                       | o x                |
|------------------------------------------------------------------------------------------------|--------------------------------------------------------------------------|---------------------------------------------------------------------------------|----------------------------------------------------------------------------------------------------|----------------------------------------------------------------------------------------------------|-----------------------|--------------------|
| 📴 Пореска управа - Росеtna 🛛 🛛 🗌 Пор                                                           | еска управа :: Информације                                               | × Пореска                                                                       | а управа - е-Порези :: Корис × 🕇 🕂                                                                               | The second second second second second second second second second second second second second second second se                                      | the second second     |                    |
| (+) A https://eporezi.poreskauprava.gov.rs/user/log                                            | gin.html?back=/                                                          |                                                                                 |                                                                                                    | ☆ マ C Scogle                                                                                                    | م                     | + 🏠                |
| 🙆 Most Visited 🗌 Getting Started 🗌 APP 🔞 UPST                                                  | TA 🗍 e-POREZI 🗍 celoxis.                                                 | purs.local:8888 []]                                                             | PID test interno 📋 Test PP DG1 S 🬖 T                                                                             | est UPSTA 📋 Test 4 prijave 🛄 APP PPPPNO 📄 PP OPO PP ODO interno 🗍 PPDG-1S 🗍 Pregled PP OP                                                            | O PPOD 🗍 PPNO KDZ PDI | PS pregl           |
|                                                                                                | Избор пријаве                                                            | Републик<br>нистарство<br>пореска<br>Упит стања                                 | а Србија<br>2 Финансија<br>управа<br>Пренос овлашћења                                                            | ЕПОРЕЗИ<br>Набери пореског облажима                                                                                                    |                       |                    |
|                                                                                                | Упутство за неометан пр<br>Обавештење: Од I. сетт<br>Унесите Ваш П       | риступ порталу еП<br>тембра 2015.годи<br>ИН код                                 | орези<br>не није могуће приступити порта<br>еПор                                                                 | иу «Порези путем интернет прегледача Google Chrome<br>ем без Google Chrome подишке усло. МUP2<br>Идентификација корисника                            |                       |                    |
| java.com/en/download/fag/chrome.aml                                                            | Пажњаї Три погрешна ум<br>Сва питања, сутестији<br>Сва питања, сутестији | носа ПИН кода, блок<br>Прија ите<br>и<br>е и примедБе на р<br>е и примедБе у ве | Статус провере ПИНа<br>иране картицу.<br>•се<br>ад портала «Порези можете посл<br>аи са ППП-ПД пријавом можете п | Статус сертификата.<br>ати електронском поштом на адресу ерогез(@purs.gov.rs<br>ослати електронском поштом на адресу objedinjena.naplata@purs.gov.rs |                       |                    |
| »                                                                                              |                                                                          |                                                                                 |                                                                                                    |                                                                                                    |                       | × 1                |
| 📀 🏉 🔮 😁 💿                                                                                      |                                                                          |                                                                                 |                                                                                                    |                                                                                                    | SR 🔺 🃭 🔁 🕪            | 10:51<br>11.8.2016 |

слика 3

Након ове акције на екрану се појављују подаци о ПИБ пореског обвезника који подноси или по чијем овлашћењу се подноси пореска пријава електронским путем (слика 4).

| Пореска управа - е-Порези :: На<br><u>File Edit View History Bookman</u> | словна - Mozilla Fin<br>rks <u>T</u> ools <u>H</u> elp | efox                    |                         |                                               |                                 |                              | -                                                                                                    | - 0 <b>X</b>           |  |  |  |
|--------------------------------------------------------------------------|--------------------------------------------------------|-------------------------|-------------------------|-----------------------------------------------|---------------------------------|------------------------------|----------------------------------------------------------------------------------------------------|------------------------|--|--|--|
| 📆 Пореска управа - Pocetna                                               | × 门 Порес                                              | ска управа :: Информаци | је × 🗍 Пореска          | управа - е-Порези :: Насло × +                |                                 |                              | The local division of the local division of the local division of |                        |  |  |  |
| + https://eporezi.poreskaupra                                            | ava.gov.rs                                             |                         |                         |                                               |                                 | ☆ マ C 🔠 - Google             |                                                                                                    | P 🖡 🏠                  |  |  |  |
| A Most Visited 🗍 Getting Started                                         | 🗍 APP 🔞 UPSTA                                          | A [] e-POREZI [] celos  | is.purs.local:8888 []]  | PID test interno 📋 Test PP DG1 S 🌖 Test UPSTA | Test 4 prijave APP PPPPNO PP OP | O PP ODO interno 💭 PPDG-1S 💭 | Pregled PP OPO PPOD 🗍 PPNO KI                                                                                                    | DZ PDPS pregl          |  |  |  |
|                                                                          |                                                        | <b>@</b>                |                         |                                               | Одјавите се <b>В</b>            | ЕСНА ШИБАЛИЈА 3010959178530  |                                                                                                    | Î                      |  |  |  |
|                                                                          |                                                        |                         | Републик                |                                               |                                 |                              |                                                                                                    |                        |  |  |  |
|                                                                          |                                                        |                         | ПОРЕСКА                 | УПРАВА                                        | ЕПОРЕЗИ                         |                              |                                                                                                    |                        |  |  |  |
|                                                                          |                                                        | Избор пријаве           | <mark>Упит стања</mark> | Пренос овлашћења                              | Из                              | аБери пореског обвезника     |                                                                                                    |                        |  |  |  |
|                                                                          |                                                        |                         |                         |                                               | nur - N                         |                              |                                                                                                    |                        |  |  |  |
|                                                                          |                                                        |                         | *                       | Tipe                                          | атрага по нив-у 🔰               |                              |                                                                                                    | E                      |  |  |  |
|                                                                          |                                                        | ПИБ                     | 5/јмбг                  | Назив пореског обвезника                      | Овлашћење                       |                              |                                                                                                    |                        |  |  |  |
|                                                                          |                                                        | 1. 1054                 | 48634                   | ТЕСТИРАЊЕ ЕЛЕКТРОНСКЕ ПРИЈАВЕ                 | Порески пуномоћник              | ИзаБери                      |                                                                                                    |                        |  |  |  |
|                                                                          |                                                        | 2.                      |                         |                                               |                                 | Изабери                      |                                                                                                    |                        |  |  |  |
|                                                                          |                                                        |                         |                         |                                               |                                 |                              |                                                                                                    |                        |  |  |  |
|                                                                          |                                                        |                         |                         |                                               |                                 |                              |                                                                                                    |                        |  |  |  |
|                                                                          |                                                        |                         |                         |                                               |                                 |                              |                                                                                                    |                        |  |  |  |
| *                                                                        |                                                        |                         |                         |                                               |                                 |                              |                                                                                                    | ې<br>بر                |  |  |  |
| 📀 🏉 🚺                                                                    |                                                        | W K                     |                         |                                               |                                 |                              | SR 🔺 🎼 🔁                                                                                                    | ()) 10:53<br>11.8.2016 |  |  |  |

слика 4

На екрану се појављује списак пореских пријава које се подносе електронским путем, а за акцизе је омогућено електронско подношење:

ПП ОАК – Пореска пријава о кумулативном обрачуну акцизе;

ПП ОАКГ – Пореска пријава о кумулативном- годишњем обрачуну акцизе;

ПП ТОА – Пореска пријава о тромесечном обрачуну акцизе;

**ПП ОАЕЛ** – Пореска пријава о обрачуну акцизе на електричну енергију за крајњу потрошњу.

Акцијом "Изабери" омогућава се подношење изабране пореске пријаве за акцизу. (слика 5).

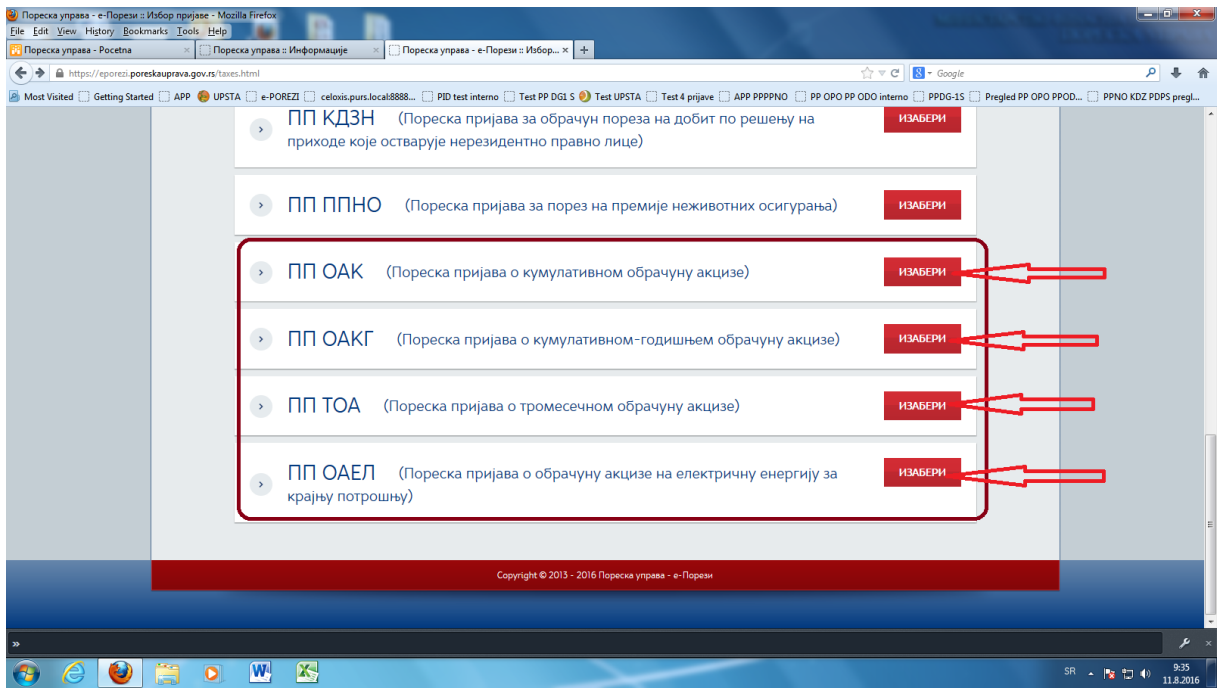

слика 5

Акцијом **"Текстуални унос"** омогућен је унос података у изабрану пореску пријаву за акцизу (слика 6).

| 🛛 Пореска управа - Pocetna          | × Пореска управа :: Информације                  | × [] Пореска у                         | права - е-Порези :: ПП О ×     | +                       |                     |            |                         | -                 | 1000           |            |
|-------------------------------------|--------------------------------------------------|----------------------------------------|--------------------------------|-------------------------|---------------------|------------|-------------------------|-------------------|----------------|------------|
| 🗲 🔒 https://eporezi.poreskauprava.g | gov.rs/taxes/ppoak.html                          |                                        |                                |                         |                     |            | ি ৺ C 🛛 🔁  Google       |                   | ,              | P 🖡 🏫      |
| Most Visited 🗍 Getting Started 🗍    | APP 🎨 UPSTA 🗌 e-POREZI 🗍 celoxis                 | purs.local:8888 📋 PII                  | D test interno 📋 Test PP DG1 S | 🥑 Test UPSTA 门 Test 4 p | rijave 门 APP PPPPNO |            | DO interno [] PPDG-1S ( | Pregled PP OPO PP | POD 🗍 PPNO KDZ | PDPS pregl |
|                                     | ми                                               | Република<br>нистарство<br>пореска х   | Србија<br>Финансија<br>/Права  |                         | Одіавит             |            |                         |                   |                |            |
|                                     | Избор пријаве                                    | Упит стања                             | Пренос овлашћења               |                         |                     | ИзаБері    | и пореског обвезника    |                   |                |            |
|                                     | Насловна » Избор пријав                          | ≥ >> ПП ОАК                            |                                | 1054486                 | 34 ТЕСТИРАН         | ЬЕ ЕЛЕКТРО | ОНСКЕ ПРИЈАВІ           |                   |                |            |
|                                     | Претражи по<br>Ил. Број пријаве:<br>За период од | стојеће прија<br>јмбг:<br>За пернод до | ВС:<br>                        | нета до                 | Hot                 | ва пријава |                         |                   |                |            |
|                                     | Ид. број пријаве                                 | Креирао прија                          | ву За период                   | Датум подношења         | Датум измене        | Статус     | Штампај                 |                   |                |            |
| 2                                   |                                                  |                                        |                                |                         |                     |            | Отвори                  |                   |                |            |
| »                                   |                                                  |                                        |                                |                         |                     |            |                         |                   |                | 10.57      |
| 🤭 (C) 🔮 🔚                           |                                                  |                                        |                                |                         |                     |            |                         |                   | SR 🔺 🎼 🔁 🕕     | 11.8.2016  |

### <u>Унос података у</u> <u>пореску пријаву ПП ОАК – Пореска пријава о кумулативном – годишњем обрачуну</u> <u>акцизе за период од 1. јануара до године, са прилозима број 1/ 2/3/ 4</u>

Избором пореске пријаве ПП ОАК – Пореска пријава о кумулативном – годишњем обрачуну акцизе за период од 1. јануара до\_\_\_\_\_године, са прилозима број 1/2/3/4 на екрану се отвара форма за унос и то:

# I Подаци о пореској пријави

1.1 Порески период - из падајућег менија бира се тромесечје и година за који се подноси пореска пријава

**II Подаци о подносиоцу** – након одабира пореског обвезника који подноси или по чијем овлашћењу се подноси пореска пријава, аутоматски су уписани подаци о: ПИБ, називу, адреси, шифри делатности и матичном броју пореског обвезника. Подносилац пријаве уписује податке о броју текућег рачун у дужини од 18 места и електронској пошти (слика 7 и слика 8).

| Пореска управа - е-Порези :: Г<br><u>File Edit View</u> History <u>Bookm</u> | III OAK - Mozilla Firefax<br>arks: Tools: Help                                                                                                    | - • • ×                                                                                                    |
|------------------------------------------------------------------------------|----------------------------------------------------------------------------------------------------|----------------------------------------------------------------------------------------------------|
| 🔃 Пореска управа - Pocetna                                                   | * 🔲 Пореска управа : Информације 🗙 🗍 Пореска управа - е-Порези :: ППО × 🕴                                                                                                | the local data in the local data in the local data in the local data in the local data in the local data in the |
| 🗲 🔒 https://eporezi.poreskau                                                 | naa-gours/taxs/ppoak/torm.html 🖞 🗸 Google                                                                                                    | ۹ 🖡 😭                                                                                                    |
| Most Visited Getting Starter                                                 | I 🗋 APP 😑 UPSTA 📄 e-POREZI 🔄 celoxis-purs.local8888 🗋 PID text interno 📄 Text PP DG1 S 🌒 Text UPSTA 🗍 Text 4 prijave 🗋 APP PPPPNO 🧻 PP OPO PP OD0_interno 🗍 PPDG-3.5 🛄 P | regled PP OPO PPOD 🗍 PPNO KDZ PDPS pregl                                                                        |
|                                                                              |                                                                                                    |                                                                                                    |
|                                                                              | Избор пријаве Упит стања Пренос овлашћења Изабери пореског обезника                                                                                                    | E                                                                                                    |
|                                                                              | 105448634 ТЕСТИРАЊЕ ЕЛЕКТРОНСКЕ ПРИЈАВЕ                                                                                                    |                                                                                                    |
|                                                                              | ΠΠΟΑΚ                                                                                                    |                                                                                                    |
|                                                                              |                                                                                                    |                                                                                                    |
|                                                                              | Пријава Прилог                                                                                                    |                                                                                                    |
|                                                                              | Организациона јединица 019 - Вождовац                                                                                                    |                                                                                                    |
|                                                                              |                                                                                                    |                                                                                                    |
|                                                                              | Подаци о пореској пријави.                                                                                                    |                                                                                                    |
|                                                                              | 1.1. Порески период                                                                                                    |                                                                                                    |
|                                                                              | 1. јануар - 31. март                                                                                                    |                                                                                                    |
|                                                                              | 2016                                                                                                    |                                                                                                    |
|                                                                              |                                                                                                    |                                                                                                    |
|                                                                              | II Подаци о подносиоцу:                                                                                                    |                                                                                                    |
|                                                                              |                                                                                                    |                                                                                                    |
| 62                                                                           | 103446034                                                                                                    |                                                                                                    |
| »                                                                            |                                                                                                    | ₽×                                                                                                    |
| 🚱 🌔 🕹                                                                        |                                                                                                    | SR 🔺 🍢 🎲 🌒 11:00                                                                                                |

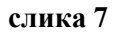

| 🔃 Пореска управа - Pocetna          | 🗙 💭 Пореска управа :: Информације 🛛 🗙 💭 Пореска управа - е-Порези :                | :: ПП 0 × +                                              | and the second second se | and the second second se |
|-------------------------------------|------------------------------------------------------------------------------------|----------------------------------------------------------|----------------------------------------------------------------------------------------------------|----------------------------------------------------------------------------------------------------|
| 🗲 🔒 https://eporezi.poreskaupra     | wa.gov.rs/taxes/ppoak/form.html                                                    |                                                          | 🏠 ⊽ 😋 🔡 ד Google                                                                                                    | ۹ 🖡 🔍                                                                                                    |
| A Most Visited () Getting Started ( | 🗌 APP 🌔 UPSTA 📄 e-POREZI 📄 celoxis.purs.local:8888 📄 PID test interno 🛄 1          | Test PP DG1 S 🬖 Test UPSTA 🗌 Test 4 prijave 🗌 APP PPPPNC | PP OPO PP ODO interno PPDG-1S Pregled PP OPO I                                                                                                    | PPOD 📋 PPNO KDZ PDPS pregl                                                                                                    |
|                                     | 1. јануар - 31. март                                                               |                                                          |                                                                                                    |                                                                                                    |
|                                     | 2016                                                                               |                                                          |                                                                                                    |                                                                                                    |
|                                     | И Подаци о подносиоцу:<br>ПИБ<br>105448634<br>Име<br>ТЕСТИРАЊЕ ЕЛЕКТРОНСКЕ ПРИЈАВЕ |                                                          |                                                                                                    |                                                                                                    |
|                                     | САВЕ МАШКОВИЋА 3-5 Београд-Вождовац Бе                                             | еоград (Вождовац)                                        |                                                                                                    |                                                                                                    |
|                                     |                                                                                    |                                                          |                                                                                                    |                                                                                                    |
|                                     | 5510 Хотели и сличан смештај                                                       |                                                          |                                                                                                    |                                                                                                    |
|                                     | Матични број<br>06000029                                                           |                                                          |                                                                                                    |                                                                                                    |
|                                     | Електронска пошта                                                                  |                                                          |                                                                                                    |                                                                                                    |
|                                     |                                                                                    |                                                          |                                                                                                    |                                                                                                    |
| »                                   |                                                                                    |                                                          |                                                                                                    | ۶ ×                                                                                                    |
|                                     |                                                                                    |                                                          |                                                                                                    | SR . 11:00                                                                                                    |

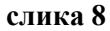

У трећем делу форме за унос аутоматски су уписани уплатни рачуни на које се врши уплата акцизе на одређени акцизни производ (подаци о уплатним рачунима и назив акцизног производа преузети су из важећег Обрасца ПП ОАК) а подносилац пореске пријаве за акцизу уписује износ обрачунате акцизе, износ обрачунате камате у обрачунском периоду, износ обрачунате акцизе у поступку контроле, износ уплаћене акцизе, износ разлике више/мање ( слика 9, слика 10, слика 11 и слика 12).

| Пореска управа - е-Порези :: ПП ОАК - Mozilla Fire<br>Eile Edit View History Bookmarks Tools Help | fox        | -                       |                                                                                                    | _                 |                                 | -                               | -          |               |                  |                                                                                                    |                 | 0 X                | - |
|---------------------------------------------------------------------------------------------------|------------|-------------------------|----------------------------------------------------------------------------------------------------|-------------------|---------------------------------|---------------------------------|------------|---------------|------------------|----------------------------------------------------------------------------------------------------|-----------------|--------------------|---|
| 🔃 Пореска управа - Pocetna 🛛 🛛 Поре                                                               | ска управ  | а :: Информације 💦      | 🔄 门 Пореска управа                                                                                                    | е-Порези :: ПП О. | × +                             |                                 |            |               |                  | and the second second s | 100             |                    |   |
| + https://eporezi.poreskauprava.gov.rs/taxes/pp                                                   | oak/form.i | itml                    |                                                                                                    |                   |                                 |                                 |            |               | 🛡 🔁 🕈 Goog       | le                                                                                                    | ۶               | + 1                | î |
| 🙆 Most Visited 🗍 Getting Started 🗌 APP 🌘 UPST                                                     | A []] e-P0 | OREZI 📄 celoxis.purs.lo | cal:8888 []] PID test i                                                                                                    | nterno 🗍 Test PP  | DG1 S 🌖 Test UPSTA              | A []] Test 4 prijave [          | APP PPPPNO | PP OPO PP ODO | interno 🗍 PPDG-1 | S [] Pregled PP OPO PP                                                                                                    | OD 门 PPNO KDZ P | DPS pregl          |   |
|                                                                                                   | Р.         | Уплати                  | и рачун                                                                                                    | Износ             | Износ<br>обрачунате<br>камате у | Износ<br>обрачунате<br>акцизе у | Износ      | Pas           | пика             |                                                                                                    |                 |                    | ^ |
|                                                                                                   | ър.        |                         |                                                                                                    | акцизе            | обрачунском<br>периоду          | поступку контроле               | акцизе     | Више          | Мање             |                                                                                                    |                 |                    |   |
|                                                                                                   | 1          |                         | 2                                                                                                    |                   |                                 |                                 | 6          |               | 8                |                                                                                                    |                 |                    |   |
|                                                                                                   |            |                         |                                                                                                    |                   |                                 |                                 |            | (6-3-4-5)     | (3+4+5-6)        |                                                                                                    |                 |                    |   |
|                                                                                                   | 1          | Акциза на де            | ривате нафте                                                                                                    |                   |                                 |                                 |            |               |                  |                                                                                                    |                 |                    |   |
|                                                                                                   | 1.         | 840-717111843-51        | Акциза на<br>моторни бензин                                                                                                    |                   |                                 |                                 |            |               |                  |                                                                                                    |                 |                    |   |
|                                                                                                   | 2.         | 840-717112843-58        | Акциза на дизел-<br>гориво                                                                                                    |                   |                                 |                                 |            |               |                  |                                                                                                    |                 |                    | n |
|                                                                                                   | 3.         | 840-717114843-72        | Акциза на остале<br>деривате нафте<br>који се добијају од<br>фракција нафте<br>које имају распон<br>дестилације до<br>380°С        |                   |                                 |                                 |            |               |                  |                                                                                                    |                 |                    |   |
|                                                                                                   | 4.         | 840-717113843-65        | Акциза на све<br>врсте моторног<br>бензина и све<br>врсте дизел<br>горива који су<br>продати купцима<br>са АП Косово и<br>Метохија |                   |                                 |                                 |            |               |                  |                                                                                                    |                 |                    |   |
|                                                                                                   | 5.         | 840-717115843-79        | Акциза на течни<br>нафтни гас                                                                                                    |                   |                                 |                                 |            |               |                  |                                                                                                    |                 |                    |   |
|                                                                                                   | 6.         | 840-717116843-86        | Акциза на оловни<br>Бензин                                                                                                    |                   |                                 |                                 |            |               |                  |                                                                                                    |                 |                    |   |
|                                                                                                   | 7.         | 840-717117843-93        | Акциза на<br>Безоловни Бензин                                                                                                    |                   |                                 |                                 |            |               |                  |                                                                                                    |                 |                    |   |
|                                                                                                   | 8.         | 840-717118843-03        | Акциза на гасна                                                                                                    |                   |                                 |                                 |            |               |                  |                                                                                                    |                 |                    |   |
| »                                                                                                 |            |                         |                                                                                                    |                   |                                 |                                 |            |               |                  |                                                                                                    |                 | 1                  |   |
| 🚱 🍐 🔮 🚞 🔉                                                                                         | W          |                         |                                                                                                    |                   | >                               |                                 |            |               |                  |                                                                                                    | SR 🔺 隆 🛱 🐠      | 11:01<br>11.8.2016 |   |

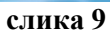

| Оореска управа - е-Порези :: ПП і<br>Eile Edit View History Bookmark | OAK - Mozilla Firefox<br>s <u>T</u> ools <u>H</u> elp |                              |                                                          |                  |                  |                    |                |                |                |                     |                       | _ 0 <b>_ X</b>        |
|----------------------------------------------------------------------|-------------------------------------------------------|------------------------------|----------------------------------------------------------|------------------|------------------|--------------------|----------------|----------------|----------------|---------------------|-----------------------|-----------------------|
| Пореска управа - Pocetna                                             | × [] Пореска управ                                    | а :: Информације             | 🔄 📋 Пореска управа -                                     | е-Порези :: ППО. | × +              |                    |                |                |                |                     | the Case of The State |                       |
| https://eporezi.poreskauprav                                         | va.gov.rs/taxes/ppoak/form.i                          | itml                         |                                                          |                  |                  |                    |                |                | ∰ ▼ C 8        | Google              |                       | P ↓ ☆                 |
| Most Visited () Getting Started (                                    | 🗋 APP 🛞 UPSTA 🗍 e-PO                                  | OREZI 🗍 celoxis.purs.lo      | cal:8888 []] PID test in                                 | nterno 🗍 Test PP | DG1 S 🌖 Test UPS | A []] Test 4 prija | /e []] APP PPP | PNO 🗍 PP OPO I | PP ODO interno | PPDG-1S 门 Pregled F | P OPO PPOD [] PPNO P  | DZ PDPS pregl         |
|                                                                      | 9.                                                    | 840-717119843-10             | Акциза на керозин                                        |                  |                  |                    |                |                |                |                     |                       | ^                     |
|                                                                      | 10.                                                   | 840-717131843-94             | Акциза на адитиве<br>и екстендере за<br>безоловни бензин |                  |                  |                    |                |                |                |                     |                       |                       |
|                                                                      | n.                                                    | 840-717132843-04             | Акциза на адитиве<br>и екстендере за<br>гасна уља        |                  |                  |                    |                |                |                |                     |                       |                       |
|                                                                      | 12.                                                   | 840-717133843-11             | Акциза на адитиве<br>и екстендере за<br>керозин          |                  |                  |                    |                |                |                |                     |                       |                       |
|                                                                      | 13.                                                   | 840-717134843-18             | Акциза на адитиве<br>и екстендере за<br>течни нафтни гас |                  |                  |                    |                |                |                |                     |                       |                       |
|                                                                      | la.                                                   | Акциза на биогор             | ива и биотечности                                        |                  |                  |                    |                |                |                |                     |                       |                       |
|                                                                      | 1.                                                    | 840-717151843-40             | Акциза на<br>биогорива и<br>биотечности                  |                  |                  |                    |                |                |                |                     |                       |                       |
|                                                                      |                                                       | Акциза на дуван              | ске прерађевине                                          |                  |                  |                    |                |                |                | _                   |                       |                       |
|                                                                      | 1.                                                    | 840-717211843-72             | Акциза на<br>цигарете групе А                            |                  |                  |                    |                |                |                |                     |                       | E                     |
|                                                                      | 2.                                                    | 840-717212843-79             | Акциза на<br>цигарете групе Б                            |                  |                  |                    |                |                |                |                     |                       |                       |
|                                                                      | 3.                                                    | 840-717213843-86             | Акциза на<br>цигарете групе Ц                            |                  |                  |                    |                |                |                |                     |                       |                       |
|                                                                      | 4.                                                    | 840-717214843-93             | Акциза на<br>цигарете<br>произведене у<br>земљи          |                  |                  |                    |                |                |                |                     |                       |                       |
|                                                                      | 5.                                                    | 840-717215843-03             | Акциза на остале<br>дуванске<br>прерађевине              |                  |                  |                    |                |                |                |                     |                       |                       |
|                                                                      | lla.                                                  | Акциза на течн<br>електронск | ости за пуњење<br>их цигарета                            |                  |                  |                    |                |                |                |                     |                       |                       |
| »                                                                    |                                                       |                              |                                                          |                  |                  |                    |                |                |                |                     |                       | ₽×                    |
| 📀 🥝 🔮 🕃                                                              | 🗧 🖸 🔛                                                 |                              |                                                          |                  |                  | _                  |                |                |                |                     | SR 🔺 🎼 😭              | () 11:01<br>11.8.2016 |

слика 10

| Пореска управа - е-Порези :: ПП<br>File Edit View History Bookman | I OAK - Mozilla Firefox<br>ks <u>T</u> ools <u>H</u> elp |                                          |                                                                                           |                                   |                | -                | -               | -                   |                           |                               |
|-------------------------------------------------------------------|----------------------------------------------------------|------------------------------------------|-------------------------------------------------------------------------------------------|-----------------------------------|----------------|------------------|-----------------|---------------------|---------------------------|-------------------------------|
| 🔃 Пореска управа - Pocetna                                        | × 📋 Пореска упра                                         | ва :: Информације                        | 🗧 门 Пореска управа -                                                                      | е-Порези :: ПП О × +              |                |                  |                 |                     | and the second second     |                               |
| + https://eporezi.poreskaupra                                     | ava.gov.rs/taxes/ppoak/form                              | .html                                    |                                                                                           |                                   |                |                  |                 | C ₹ 🛃 <del>-</del>  | Google                    | ۹ 🖡 🖇                         |
| 🙆 Most Visited 🛄 Getting Started 🕻                                | 🗍 APP 🏀 UPSTA 🗍 e-F                                      | OREZI 🗌 celoxis.purs.lc                  | cal:8888 📋 PID test in                                                                    | nterno 📋 Test PP DG1 S 🬖 Test UPS | A []] Test 4 p | ijave [] APP PPP | PNO 🗍 PP OPO    | PP ODO interno 🗍 Pl | PDG-1S []] Pregled PP OPC | PPOD 📋 PPNO KDZ PDPS pregl    |
|                                                                   | 1.                                                       | 840-717231843-18                         | Акциза на<br>течности за<br>пуњење<br>електронских<br>цигарета<br>произведених у<br>земљи |                                   |                |                  |                 |                     |                           |                               |
|                                                                   | ш                                                        | Акциза на ал                             | кохолна пића                                                                              |                                   |                |                  |                 |                     |                           |                               |
|                                                                   | 1.                                                       | 840-717311843-93                         | Акциза на пиво                                                                            |                                   |                |                  |                 |                     |                           |                               |
|                                                                   | 2.                                                       | 840-717312843-03                         | Акциза на<br>природну ракију и<br>вињак                                                   |                                   |                |                  |                 |                     |                           |                               |
|                                                                   | 3.                                                       | 840-717313843-10                         | Акциза на<br>нискоалкохолна<br>пића                                                       |                                   |                |                  |                 |                     |                           |                               |
|                                                                   | 4.                                                       | 840-717317843-38                         | Акциза на остала<br>алкохолна пића                                                        |                                   |                |                  |                 |                     |                           |                               |
|                                                                   | 5.                                                       | 840-717315843-24                         | Акциза на ракије<br>од воћа, грожђа,<br>специјалне ракије                                 |                                   |                |                  |                 |                     |                           |                               |
|                                                                   | 6.                                                       | 840-717316843-31                         | Акциза на ракије<br>од житарица и<br>осталих<br>пољопривредних<br>сировина                |                                   |                |                  |                 |                     |                           |                               |
|                                                                   | 7.                                                       | 840-717314843-17                         | Акциза на жестока<br>алкохолна пића и<br>ликере                                           |                                   |                |                  |                 |                     |                           | E                             |
| >                                                                 | Hanc                                                     | мена:<br>Ако обвезник акцизе<br>пермолу: | г, поред обавезе акци                                                                     | изе, има и обавезу плаћања каме   | те, у колону   | 4 уноси се изно  | с обрачунате ка | мате у обрачунско   | Μ                         | F ×                           |
| 📀 🥝 🔮 🕻                                                           | 🗐 💽 💌                                                    |                                          |                                                                                           |                                   | _              | -                |                 |                     |                           | SR 🔺 隆 🗊 🌒 11:02<br>11.8.2016 |

слика 11

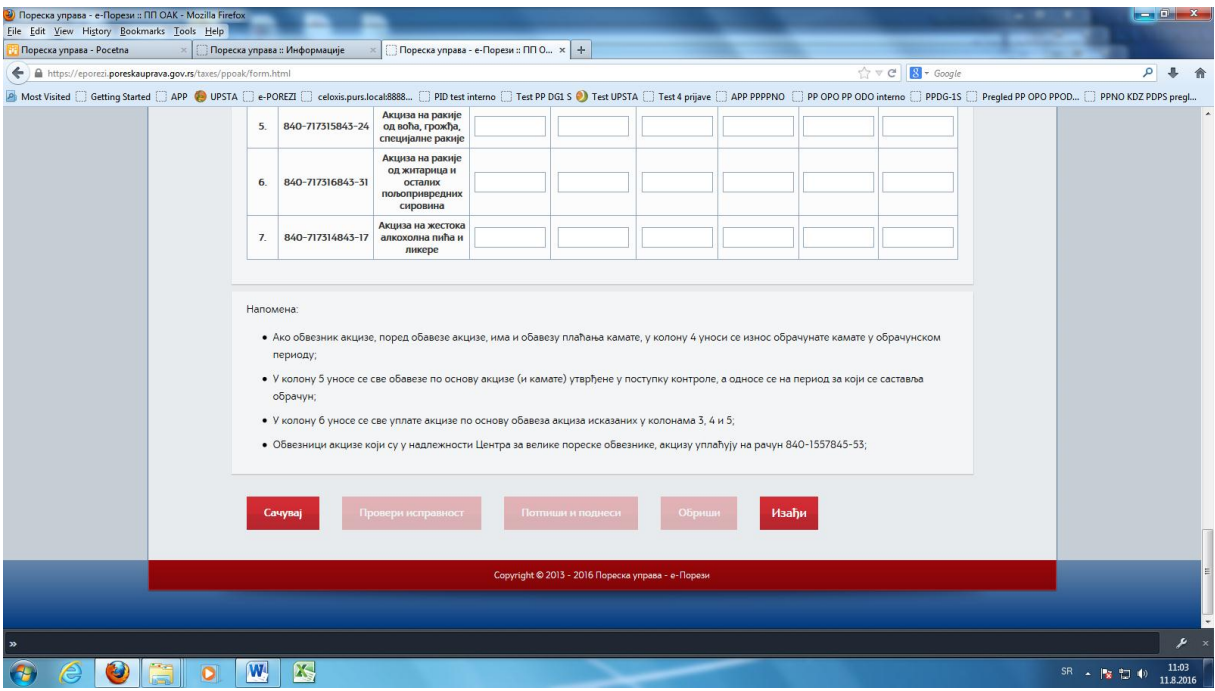

слика 12

Након уноса података у форму пореске пријаве покреће се акција "Сачувај" а затим подносилац пријаве бира акцију "Прилог".

На екрану се отвара форма за унос одговарајућег прилога, у зависности од изабраног тромесечја за који се обрачунава акциза, у којој су аутоматски уписани уплатни рачуни на које се врши уплата акцизе на одређени акцизни производ (подаци о уплатним рачунима и назив акцизног производа преузети из важећег Обрасца ПП ОАК – Прилог 1/2/3/4) а

подносилац пореске пријаве за акцизу уписује износ обрачунате акцизе по одређеним периодима, зависно од прилога који се подноси уз пријаву.

Након уноса одговарајућих података у форму прилога, бира се акција "**Пријава**" након чега се врши повратак у форму пореске пријаве у којој је претходно извршен унос података.

Бира се акција "Сачувај", затим "Провери исправност". Ако је при уносу података у форму пореске пријаве или у форму прилога учињена једна или више грешака подносилац пријаве добија обавештење о истим, након чега поново улази у форму за унос пријаве/прилога и отклања учињене грешке.

Након завршеног уноса бира се акција "Потпиши и поднеси", а исправна пријава добија статус "Прокњижена".

На исти начин се преко портала Пореске управе омогућује унос и осталих пореских пријава за акцизу.

У Београду, 28.12.2016. године

#### ПОРЕСКА УПРАВА